## **California Teacher's Getting Started**

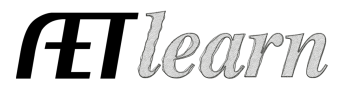

**Purpose:** This guide provides the steps needed in order for California AET students begin using The AET. Use this as a reference while accessing the system for the first time.

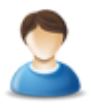

## Sign In and Complete the Chapter Profile

Go to <u>http://www.theaet.com</u>. Click "Teacher" sign in button and enter your AET username and password. Select PROFILE and complete these important steps:

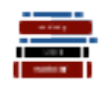

**Step 1: Course Builder (PROFILE tab) -** Each student needs to enroll in ag courses in order to keep records; However, you setup your courses in your California Roster System (<u>http://www.calaged.org</u>). Review your courses to make sure they are complete and accurate.

1. Click the "Teacher Profiles" link to make sure you are listed as a teacher. If not, enter your information into your California Roster System (<u>http://www.calaged.org</u>)

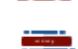

 Under the PROFILE tab, click the "Course Builder" and review your courses and changes are updated in <u>http://www.calaged.org</u>.

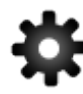

**Step 2: Student Accounts (ACCOUNTS tab)** – In order for students to access AET, they must first listed in student accounts in your California Roster System (<u>http://www.calaged.org</u>). **To review your list:** 

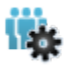

- 1. Select the ACCOUNTS tab from the top menu.
- 2. Select "Manage all accounts" to see a list of all your active student accounts and navidate to your Californial Roster System for edits.

|         | Active Status:<br>Active<br>Inactive<br>Practice AET                                                                                                    | Last Name Starts With: | Student Fin | ier <u>Reset</u> |
|---------|----------------------------------------------------------------------------------------------------|------------------------|-------------|------------------|
|         | Adding/Removing accounts is disabled in AET, since changes sychronize automatically from your State Roster.<br>Manage accounts in your <u>State Roster System</u><br>Automatic Operations: <u>Reset All Student Pesswords</u> |                        |             |                  |
| nique # | Nam                                                                                                    | le Username            | Grade       | Last Acce        |
| 06606   | Acosta, Isabel                                                                                                    | IAcosta                | 11          | 04/18/2016       |

## Student Accounts

Step 3: Add Activities to Your AET Calendar or Develop a Strategic Plan (TRACKER) -

Create organized FFA Activities (camps, conventions, etc.), FFA Competitions (livestock judging, public speaking, etc.) and other important program of activities (POA) events by either:

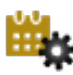

Option #1 - Add events to the AET Calendar system (Tracker) by selecting a date and entering event details and then selecting the event to enter goals, planning and outcomes. This information also populates your National Chapter Award.

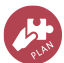

Option #2 – Develop a range of dates (Your year) for your strategic plan. Then develop a mission statement and program vision, identify student leaders, create a list of key PoA events and define a program budget. This information also populates in your AET calendar and complete your National Chapter Award.